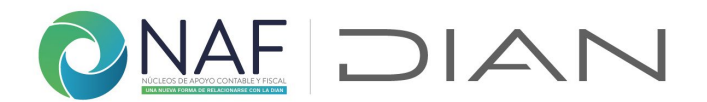

## 1.1. Formulario Registro Atención Estudiantes 2023+

En este formulario se registrará la gestión de los estudiantes y coordinadores NAF dentro de su práctica NAF

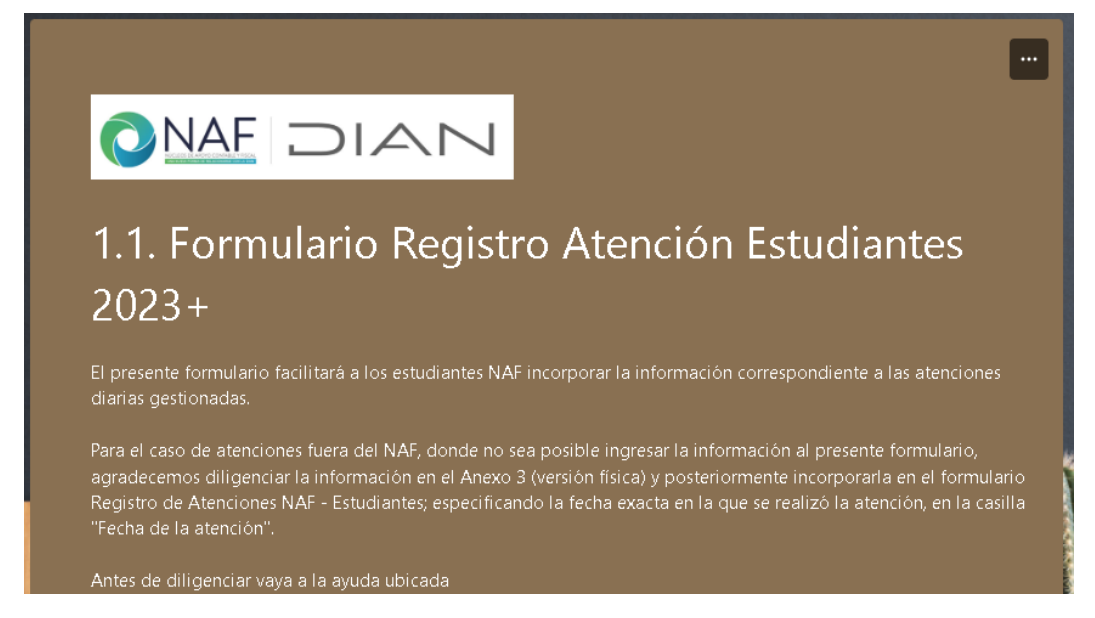

Acepte la política de tratamiento de datos personales y continue el diligenciamiento del formulario

| Política Tratamiento Datos                                                                                                    |
|----------------------------------------------------------------------------------------------------|
| Como participante del programa Núcleos de Apoyo Contable y Fiscal – NAF autorizo a la Unidad Administrativa<br>Especial U.A.E. Dirección de Impuestos y Aduanas Nacionales - DIAN, para utilizar mi información, imagen, datos<br>personales con fines estadísticos, promocionales y de evaluación del programa NAF, de acuerdo con lo autorizado<br>en "1. Formulario Ingreso programa NAF - Estudiante". |
| Así mismo la DIAN podrá hacer uso de la base de datos de los participantes del programa NAF para sus fines<br>institucionales.                                                                                                    |
|                                                                                                    |
|                                                                                                    |
| 0. ¿El estudiante acepta la política de tratamiento de datos?                                                                                                    |
| ⊖ Si                                                                                                    |
| ○ No                                                                                                    |
| Siguiente Página 1 de 7                                                                                                    |

1

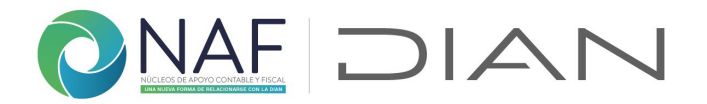

Una vez de clic en "Siguiente" el formulario solicitará el código maestro asignado al NAF al cual pertenece, si no lo recuerda ingrese al enlace y revise el código, Para facilitar la búsqueda hágalo con las teclas Ctrl y F sostenidas

| 1. Datos de quien registra la gestión                                                                                                    |
|----------------------------------------------------------------------------------------------------|
| Estudiante o coordinador NAF que registra.                                                                                                    |
| Según mensaje de confirmación tras usar form. inscripción.                                                                                                    |
|                                                                                                    |
| 2                                                                                                    |
| 1.1. Código maestro Atenciones NAF al cual pertenece *                                                                                                    |
| Del documento "Código maestro NAF" ubicado<br>en: <u>https://www.dian.gov.co/atencionciudadano/Naf/Documents/Cod-Maestro-NAF.pdf</u> por favor indique el<br>código asignado al NAF al cual pertenece, según la estructura indicada en la parte superior del documento. |
| Tenga presente este código para los registros de la gestión que realizará dentro de su práctica NAF. Asegure que<br>selecciona el de la ciudad en la cual se encuentra ubicado.                                                                                         |
|                                                                                                    |
| El número debe estar comprendido entre 1 y 125                                                                                                    |

Registre la información del estudiante y/o coordinador que va a reportar la gestión

| 3                |                                        |                                                                    |
|------------------|----------------------------------------|--------------------------------------------------------------------|
| 1.2. Documer     | nto de identificación 🔺                |                                                                    |
| Registre el docu | mento de la persona que reporta la     | gestión                                                            |
| El número debe   | e estar comprendido entre 1000         | y 2147483647                                                       |
|                  |                                        |                                                                    |
| 4                |                                        |                                                                    |
| 1.3. Correo e    | lectrónico institucional *             |                                                                    |
| Se validan mayú  | úsculas y minúsculas, debe ser igual a | al buzón informado en el formulario inicial (registro inscripción) |
|                  |                                        |                                                                    |
| Escriba su resp  | uesta                                  |                                                                    |
|                  |                                        |                                                                    |
|                  |                                        |                                                                    |
| Atrás            | Siguiente                              | Página 2 de 7                                                      |

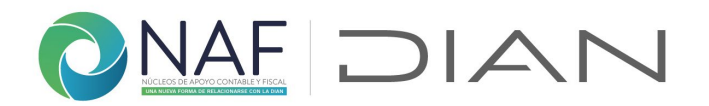

Para los datos del usuario atendido, por favor indiquele al usuario sobre la autorización sobre el tratamiento de sus datos, el cual esta presentado al comienzo de la pregunta, y responda según lo indicado por el usuario

| 2. Autorización tratamiento de datos                                                                                                    | del usuario atendido                                                                                                    |
|----------------------------------------------------------------------------------------------------|----------------------------------------------------------------------------------------------------|
| Estudiante NAF, recuerde informar al ciudadano lo sig<br>tratamiento de datos: "He sido informado por parte                                                                                                    | guiente y solicitar que indique su autorización acerca del<br>del estudiante, de lo siguiente:                                                                                                    |
| Que, de conformidad con lo previsto en las normas s<br>consagrado en la Ley 1581 de 2012 y sus decretos re<br>(DIAN – IES(indicar que universidad)), autorizo a la DI<br>que realice el tratamiento de los datos personales co<br>realizar seguimiento sobre la calidad del servicio presi<br>cionadas con el convenio. Para absolver sus peticion<br>tratamiento de datos personales de la DIAN ubicada | sobre protección de datos personales, especialmente lo<br>eglamentarios, en virtud del convenio interinstitucional NAF<br>AN de manera previa, informada, voluntaria y expresa para<br>onsignados en el presente documento y con la finalidad de<br>tado por los NAF y el desarrollo de otras actividades rela-<br>nes, solicitudes o reclamos puede consultar la política de<br>a en su portal web." |
| _                                                                                                    |                                                                                                    |
| 5                                                                                                    |                                                                                                    |
| 2.1. ¿Persona Acepta? *                                                                                                    |                                                                                                    |
| 🔾 Si                                                                                                    |                                                                                                    |
| O No                                                                                                    |                                                                                                    |
|                                                                                                    |                                                                                                    |
|                                                                                                    |                                                                                                    |

**2.2. Razón para no autorizar.** En el caso que la persona no acepte el tratamiento de datos al dar en "No" aparecerá esta pregunta, por favor solicite la información y regístrela

| 6<br>2.2. Razón | de no autorizar *        | 1 Población vulnerable<br>2 Preferencia personal<br>3 Figura pública<br>4 Familiar o cónyugue figura pública |
|-----------------|--------------------------|----------------------------------------------------------------------------------------------------|
| El número de    | ebe estar comprendido en | tre 1 y 4                                                                                                    |
| Atrás           | Siguiente                | Página 3 de 7                                                                                                |

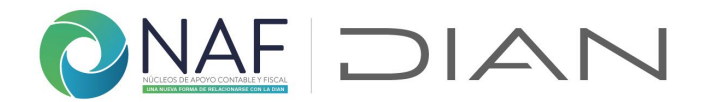

Si la persona acepta el tratamiento de datos, registre la información solicitada según le informe el usuario atendido:

| 3. Datos del usuario atendido |               |
|-------------------------------|---------------|
| 6<br>3.1. Tipo Persona *      |               |
| O Persona Natural             |               |
| O Persona Jurídica            |               |
|                               |               |
| Atrás Siguiente               | Página 4 de 7 |

Haga lo mismo para 3. Clasificación del tipo de usuario atendido

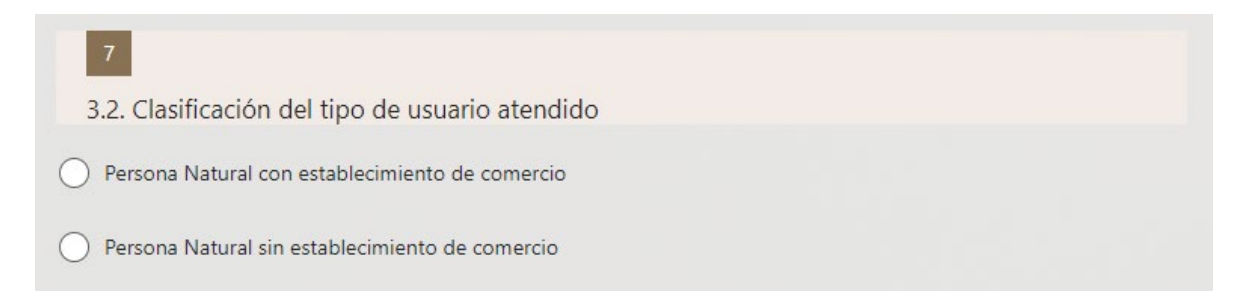

Registre la información suministrada para 3.3. Género

| 8             |  |  |  |
|---------------|--|--|--|
| 3.3. Genero * |  |  |  |
| O Hombre      |  |  |  |
| O Mujer       |  |  |  |
| O Otro        |  |  |  |

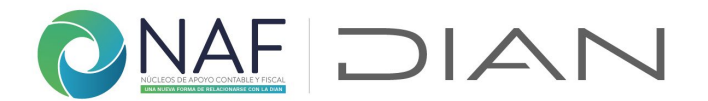

**3.4. Tipo Doc.** Registre el tipo de documento según la codificación presentada en la tabla, en caso de ser un documento diferente y este se presente de manera reiterativa por favor informe lo a su coordinador para que este a su vez lo reporte a líder NAF DIAN

**3.5. Número de documento.** Registre el número de documento, para NIT registrelo sin el digito de verificación – D.V.

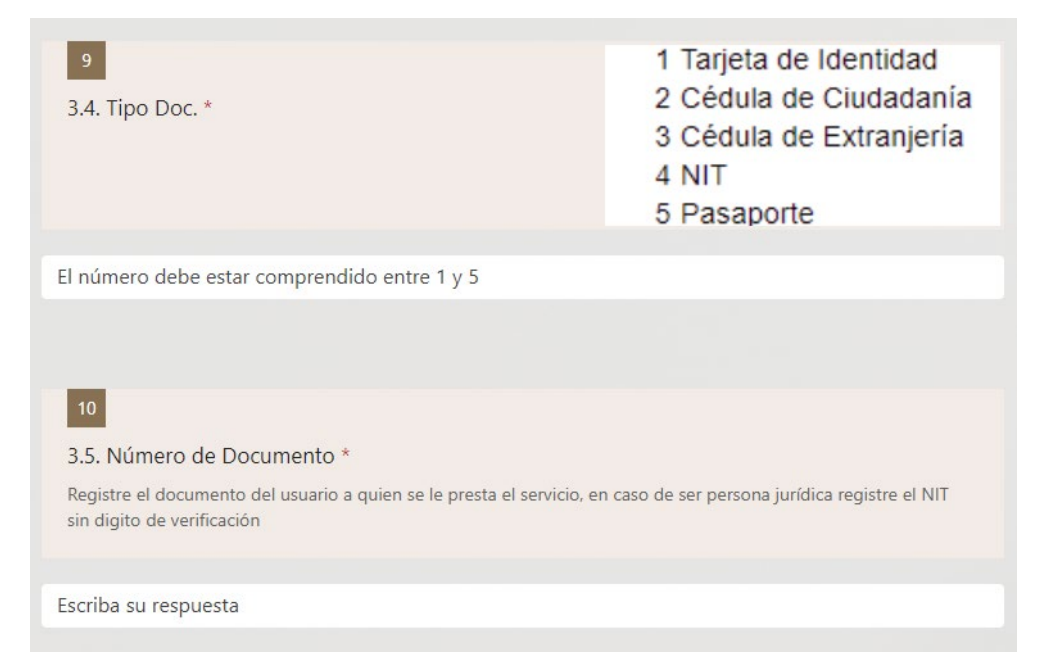

3.6. Nombres o razón social. Registre la información del usuario atendido

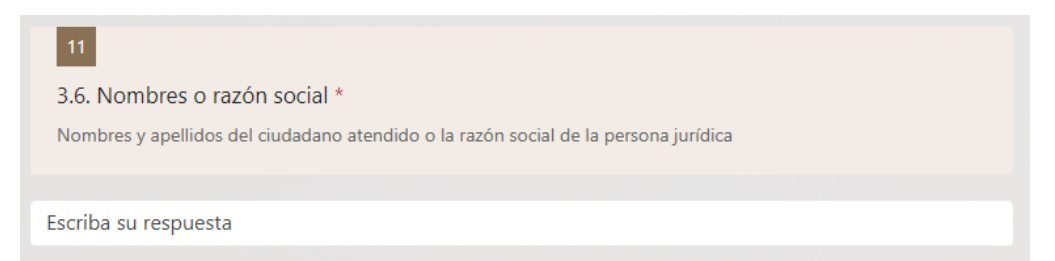

**3.7. Telefóno o celular del usuario atendido.** Registre la información que le suministre el usuario. Esta información será usada posteriormente para temas de calidad de la atención y mejoras en el programa NAF.

**3.8. Correo electrónico del suuario atendido**. Ingrese la información de correo electrónico.

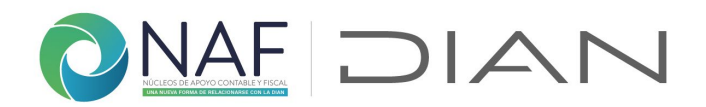

| 12<br>3.7. Teléfono o celular del usuario atendido * |               |
|------------------------------------------------------|---------------|
| El número debe estar comprendido entre 3 y 400       | 000000        |
|                                                      |               |
| 13                                                   |               |
| 3.8. Correo electrónico del usuario atendido         |               |
| Escriba su respuesta                                 |               |
|                                                      |               |
| Atrás Siguiente                                      | Página 4 de 7 |

Para el tema(s) atendido(s) el formulario le permitirá registrar hasta 3 temas adicionales al registrado en esta pregunta, según los tema prestados en la misma atención

| 4. Temas atenc                                                                                | lid | os en consult                | ta   |                                                                                                    |      |                                        |    |                              |
|-----------------------------------------------------------------------------------------------|-----|------------------------------|------|----------------------------------------------------------------------------------------------------|------|----------------------------------------|----|------------------------------|
| Registre el tema objeto                                                                       | de  | la consulta, en caso         | de   | ser mas de un tema re                                                                                                    | gís  | trelos uno a uno                       |    |                              |
| -                                                                                             |     |                              |      |                                                                                                    | -    |                                        |    |                              |
|                                                                                               |     |                              |      |                                                                                                    |      |                                        |    |                              |
| 7                                                                                             |     |                              |      |                                                                                                    |      |                                        |    |                              |
|                                                                                               |     |                              |      |                                                                                                    |      |                                        |    |                              |
| 4.1. Tema atendido                                                                            | *   |                              |      |                                                                                                    |      |                                        |    |                              |
|                                                                                               |     |                              |      |                                                                                                    |      |                                        |    |                              |
| Registre la información                                                                       | de  | acuerdo con la tabla,        | , so | lo registre el primer te                                                                                                    | ema  | a atendido.                            |    |                              |
|                                                                                               |     |                              |      |                                                                                                    |      |                                        |    |                              |
| RUT                                                                                           |     | SERVICIOS EN LÍNEA           |      | IMPUESTOS                                                                                                    |      | ADUANAS                                |    | CAMBIOS                      |
| Inscripción o Actualización<br>RUT Persona Natural                                            | 7   | Agendamiento de cita         | 17   | Beneficios tributarios                                                                                                    | 32   | Exportación                            | 41 | Compra y venta de<br>divisas |
| Inscripción o Actualización<br>RUT Persona Jurídica                                           | 8   | Exógena                      | 18   | Certificados                                                                                                    | 33   | Importación                            | 42 | Varios cambios               |
| Cancelación RUT                                                                               | 9   | Firma electrónica            | 19   | Consultas de contadores<br>públicos                                                                                                    | 34   | Certificado de origen                  |    |                              |
| Copia RUT                                                                                     | 10  | Numeración de<br>facturación | 20   | Facilidades de pago                                                                                                    | 35   | Entregas urgentes                      |    |                              |
| Trámite con camara de<br>Comercio (inscripción<br>Cámara de Comercio,<br>matricula mercantil) | 11  | Habilitación cuenta          | 21   | Autorretenedor                                                                                                    | 36   | Tránsito aduanero                      | (  | CONSULTAS VARIAS             |
| Varios RUT                                                                                    | 12  | Recuperación cuenta          | 22   | Consumo                                                                                                    | 37   | OEA                                    | 43 | Consultas varias             |
|                                                                                               | 13  | RUB                          | 23   | Doble tributación                                                                                                    | 38   | Viajeros                               |    |                              |
|                                                                                               | 14  | Obligación financiera        | 24   | Factura Electrónica                                                                                                    | 39   | Acuerdo Anticipado de<br>Precios (APA) |    |                              |
|                                                                                               | 15  | PQRS                         | 25   | IVA                                                                                                    | 40   | Varios aduanas                         |    |                              |
|                                                                                               | 16  | Varios servicios en línea    | 26   | Régimen Simple de<br>Tributación - RST                                                                                                    |      |                                        |    |                              |
|                                                                                               |     |                              | 27   | Renta                                                                                                    |      |                                        |    |                              |
|                                                                                               |     |                              | 28   | Retenciones                                                                                                    |      |                                        |    |                              |
|                                                                                               |     |                              | 29   | NIIF                                                                                                    | 1000 |                                        |    |                              |
|                                                                                               |     |                              | 1000 | and the second design of the second design of the s | _    |                                        |    |                              |
|                                                                                               |     |                              | 30   | SEZE                                                                                                    |      |                                        |    |                              |

El número debe estar comprendido entre 1 y 43

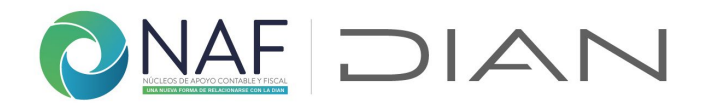

**4.2. Atendió mas de un tema en esta atención?** Al dar "Si", le desplegará las demas opciones para el registro, en caso de haber atendido un segundo, tercer o cuarto tema, por favor registrelos según la codificación presentada en la pregunta 4.1. Tema atendido

| 8<br>4.2. Atondió mas do un toma on esta aton     | rián? *                               |
|---------------------------------------------------|---------------------------------------|
| Si además del tema registrado en la pregunta ante | rior, también atendió un segundo tema |
| ⊖ Si                                              |                                       |
| O No                                              |                                       |
|                                                   |                                       |
| Atrás Siguiente                                   | Página 5 de 7                         |

**5. Atención** Para el registro de la fecha de atención, le presentará dos opciones, si fue el mismo día en que esta realizando el registro, utilice esta pregunta

| 5. Atención                               |               |
|-------------------------------------------|---------------|
| 12<br>5.1. ¿La atención se realizó hoy? * |               |
| ⊖ Si                                      |               |
| O No                                      |               |
|                                           |               |
| Atrás Siguiente                           | Página 6 de 7 |

De lo contrario, indique "No" y la mostrará esta pregunta para que incluya la información, según la indicación.

Por favor tenga en cuenta que se dará un plazo maximo de 7 días calendario para que se registren las atenciones.

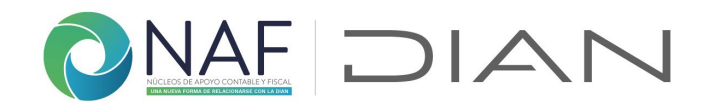

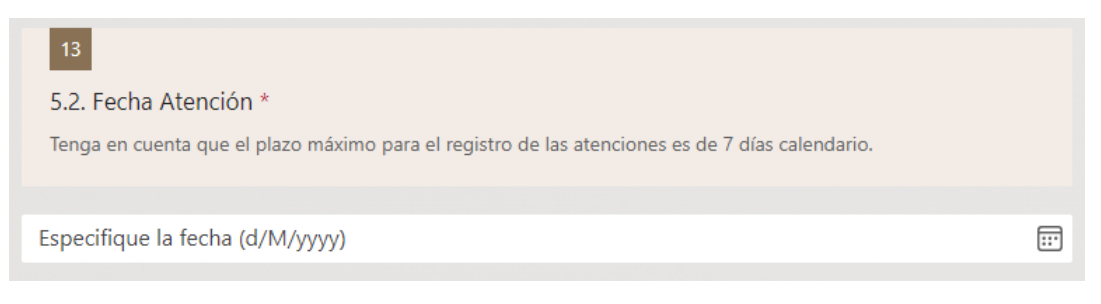

5.3. Canal de atención Registre el canal de atención utilizado en esta atención

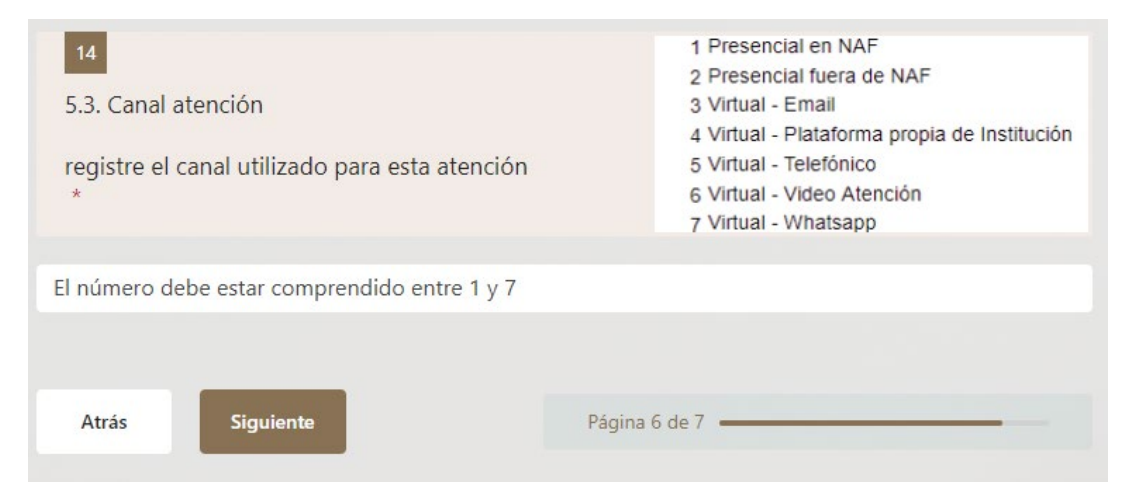

Finalice el registro de la atención, indicando el estado de esa atención en particular, si no tiene la respuesta y debe solicitarla a un tercero (Coordinador y/o Contact Center DIAN) por favor no la finalice. Recuerde que el formulario no guarda registros parciales.

| 15<br>C.1. Degistre el estado en que finalizó la atensión | 1 Terminada<br>2 Direccionada a un punto de contacto DIAN |
|-----------------------------------------------------------|-----------------------------------------------------------|
| brindada *                                                | 3 Competencia de otra entidad                             |
| El número debe estar comprendido entre 1 y 3              |                                                           |
| Puede imprimir una copia de su respuesta luego de que     | e la haya enviado                                         |
|                                                           | ina 7 de 7                                                |

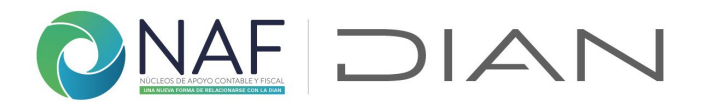

Una vez haya indicado el estado final de la atención, finalice dando clic en "Enviar". De este formulario podrá tener copia una vez enviado.

Cada vez que envíe un registro le llegara al correo registrado en el formulario 1. Formulario Ingreso programa NAF – Estudiante le llegará un correo como este

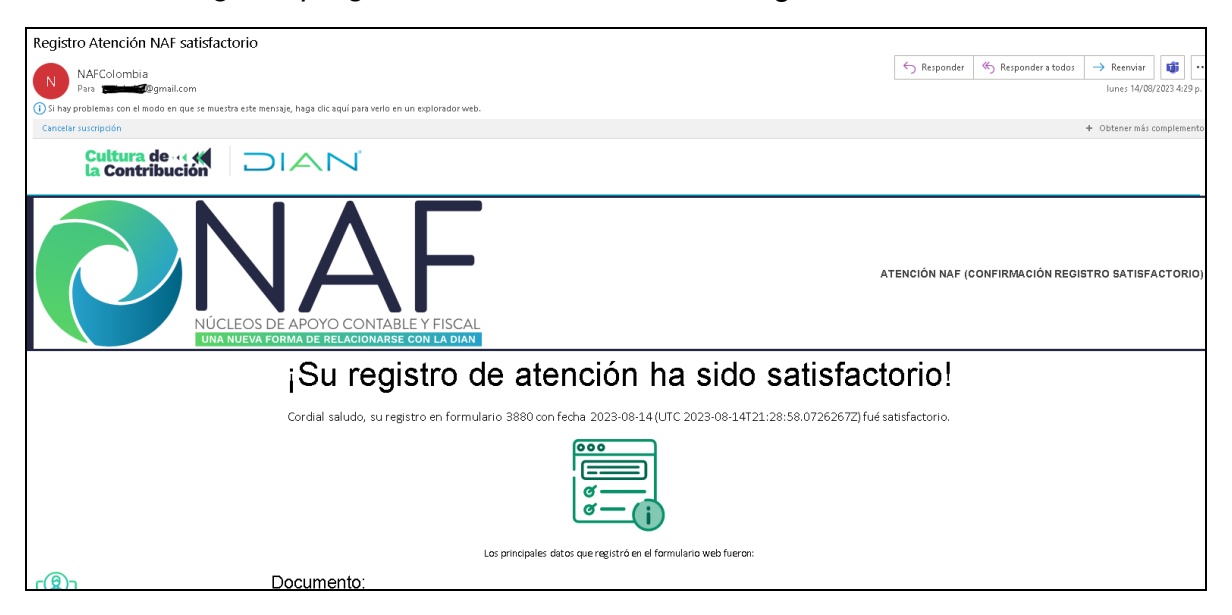

Si no realizó el registro previamente en el Formulario Ingreso programa NAF -Estudiante, o realizó de manera errada su registro, es decir que en la pregunta 2, haya registrado "Actualización de datos", sin realizar el registro como "ingreso al programa", le llegará un correo como este cuando realice el registro de cada atención, hasta tanto no realice el registro de manera correcta, y no se verán reflejadas las atenciones realizadas:

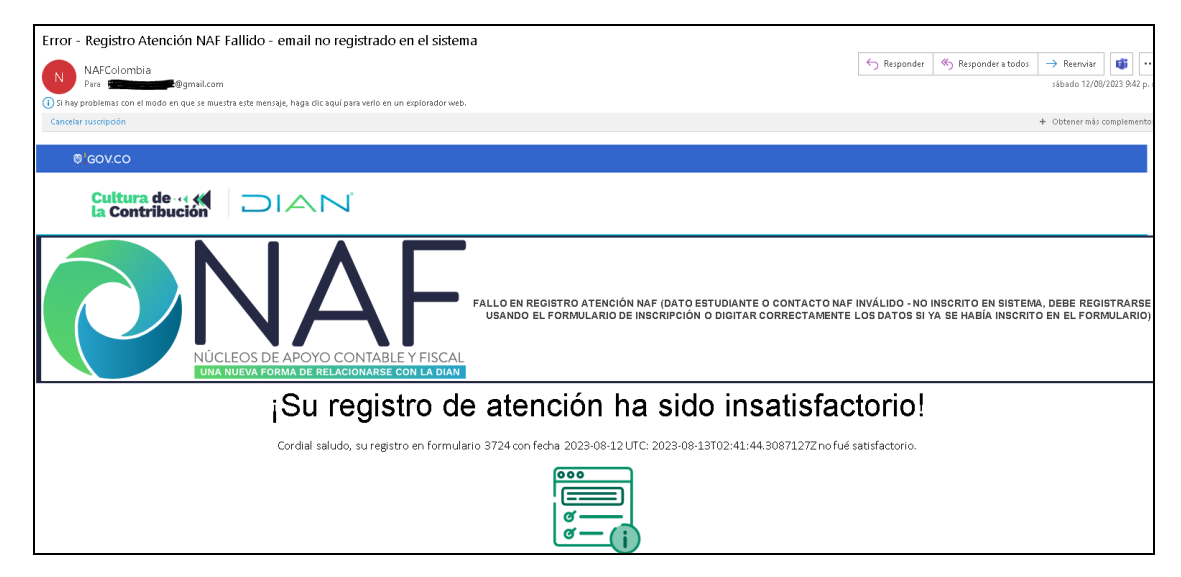

## Subdirección de Servicio al Ciudadano en Asuntos Tributarios Carrera 7 # 6C-54. Piso 7º. Edificio Sendas | 6017428973 / 3103158107 Código postal 111711 www.dian.gov.co

Formule su petición, queja, sugerencia o reclamo en el Sistema PQSR de la DIAN

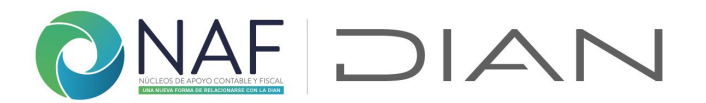

En cada correo quedará registrados los datos suministrados en cada formulario.

En caso de no poder registrar la información, por no tener acceso a internet desde el lugar donde preste el servicio, puede hacer uso del formulario para el registro físico para el registro de atenciones, para que una vez pueda tener acceso al formulario de registro de Forms la incluya sin que pase 7 días calendario.

Estos formularios los pueden encontrar en <u>https://micrositios.dian.gov.co/cultura-</u><u>de-contribucion/gestion-naf/</u>

| 1           | A B                                                                                                    | B C D E F G H I J K L M N O P Q R S T<br>ANEXO 3 - REGISTRO FÍSICO DE ATENCIONES NAF - ESTUDIANTES - Versión 082023 |    |                         |                   |                     |             |                                           |                |                 |             |                      |                 |                |             |          |            |                            |                   |  |
|-------------|----------------------------------------------------------------------------------------------------|----------------------------------------------------------------------------------------------------|----|-------------------------|-------------------|---------------------|-------------|-------------------------------------------|----------------|-----------------|-------------|----------------------|-----------------|----------------|-------------|----------|------------|----------------------------|-------------------|--|
| 2<br>3<br>4 | Dirección Seccional con la que se firmó el convenio:<br>Institución de Educación Superior o de formación profesional integral en la<br>educación para el trabajo y desarrollo :<br>Nombre del estudiante que reporta:<br>No. de documento de identidad:                                                                                                    |                                                                                                    |    |                         |                   |                     |             |                                           |                | ONAF DIAN       |             |                      |                 |                |             |          |            |                            |                   |  |
| 6           | Politica de Tratamiento de Datos Personales: "Estudiante NAF, recuercie informar al cituidaden lo siguiente y solicitar que indique su autorización acera del tratamiento de datos." He sido informado por parte del estudiante, de lo<br>siguiente: Que, de contomisida con to previsto en las normas acobe prevención de datos personales, escencialmente lo consagrado en la Ley 1531 de 2012 y sus doctros regismentarios, en vituid de lor comonici interinstitucional NAF (DIAN –<br>IES(Indiar que universidad), autorizo a la DIAN de manera previa, informada, voluntaria y expresa para que realice en la Ley 1531 de 2012 y sus doctros regismentarios, en vituid de lor comonici interinstitucional NAF (DIAN –<br>IES(Indiar que universidad), autorizo a la DIAN de manera previa, informada, voluntaria y expresa para que realice en tatamiento de los datos personales escenciarios consignados en el presente documento terinstitucional NAF (DIAN –<br>les) de las envicio prestado por los NAF y el desarrollo de otras actividades relacionadas con el convertio. Para absolver sus patocineses, solicitudes o reclamos puede consultar la política de tratamiento de datos personales de la DIAN<br>ubicada en su portal web." |                                                                                                    |    |                         |                   |                     |             |                                           |                |                 |             |                      |                 |                |             |          |            |                            |                   |  |
| 8           | * Acepta el<br>tratamiento<br>de datos: u                                                                                                    |                                                                                                    |    | * Tipo<br>de<br>suario: |                   | siftipo<br>rio PN G |             |                                           | * Tipo         | tilo do         | *Teléfene e | SON DE OBLIGATORIO L | ATema atendido: |                | Fecha de la |          | ti ugar da | Estado<br>de la            |                   |  |
|             | No. Si                                                                                                    | No                                                                                                    | PN | PJ                      | PN<br>con<br>esta | PN<br>sin<br>esta   | е<br>е<br>г | *Nombres y apellidos / Razón social:<br>i | de<br>identif. | identificación: | celular:    | *Correo electrónico: | Тегла           | Otro<br>¿Cuál? | atención:   | atención | atención:  | consulta<br>O<br>servicio: | Firma del usuario |  |
| 10          | 1                                                                                                    |                                                                                                    |    |                         |                   |                     |             |                                           |                |                 |             |                      |                 |                |             |          |            |                            |                   |  |
| 11          | 2                                                                                                    |                                                                                                    |    |                         |                   |                     |             |                                           |                |                 |             |                      |                 |                |             |          |            |                            |                   |  |
| 12          | 3                                                                                                    |                                                                                                    |    |                         |                   |                     |             |                                           |                |                 |             |                      |                 |                |             |          |            |                            |                   |  |

Coordinación de Cultura de la Contribución Subdirección de Servicio al Ciudadano en Asuntos Tributarios Versión 1.2 15082023